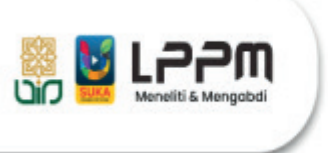

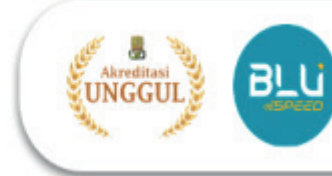

# PANDUAN UPLOAD PROPOSAL PENELITIAN LITAPDIMAS TAHUN 2025

- 1. Buka laman Litapdimas Kemenag https://litapdimas.kemenag.go.id
- 2. Klik bagian login dan masukkan USERNAME dan PASSWORD

| 💩 🏶 Litapdimas                                                                                                    | 🔒 Login                                                                                                    |
|----------------------------------------------------------------------------------------------------|----------------------------------------------------------------------------------------------------|
|                                                                                                    | Login here, Please!                                                                                           |
|                                                                                                    | Kata sandi                                                                                                    |
| Submisi Proposal Hibah Per                                                                                           | Login                                                                                                    |
| Berbasis SBK TA. 2025 Satker I                                                                                       | Gunakan SSO Pusaka Belum terdaftar? Mendaftar di sini.                                                        |
| DIREKTORAT PENCIDIKAN TINGGI KEAGAMAAN ISLAM<br>DIREKTORAT PENCIDIKAN TINGGI KEAGAMAAN ISLAM<br>KEMBITERIAN AGAMA RI | -ull-                                                                                                    |
|                                                                                                    | st Hot Info !                                                                                                 |
| المعالم Statistik Penerima Bantuan Berbaele ARN dalam 2 tahun terakhir                                               | Periode submisi proposal<br>bantuan penelitian berbasis SBK<br>Satker DIKTIS Tahun Anggaran<br>2025 tinggal : |
| 3500 2023 2024                                                                                                    | 12 Hari<br>13 Jam 53 menit 57 detik                                                                           |
| 2500                                                                                                    | C Podal PTRG                                                                                                  |
| 2000<br>Higher 500                                                                                                   |                                                                                                    |
| 1000                                                                                                    | % Pranala Penting<br>A Registrasi Peneliti Baru                                                               |
| 500                                                                                                    |                                                                                                    |

3. Klik bagian **PENELITI** 

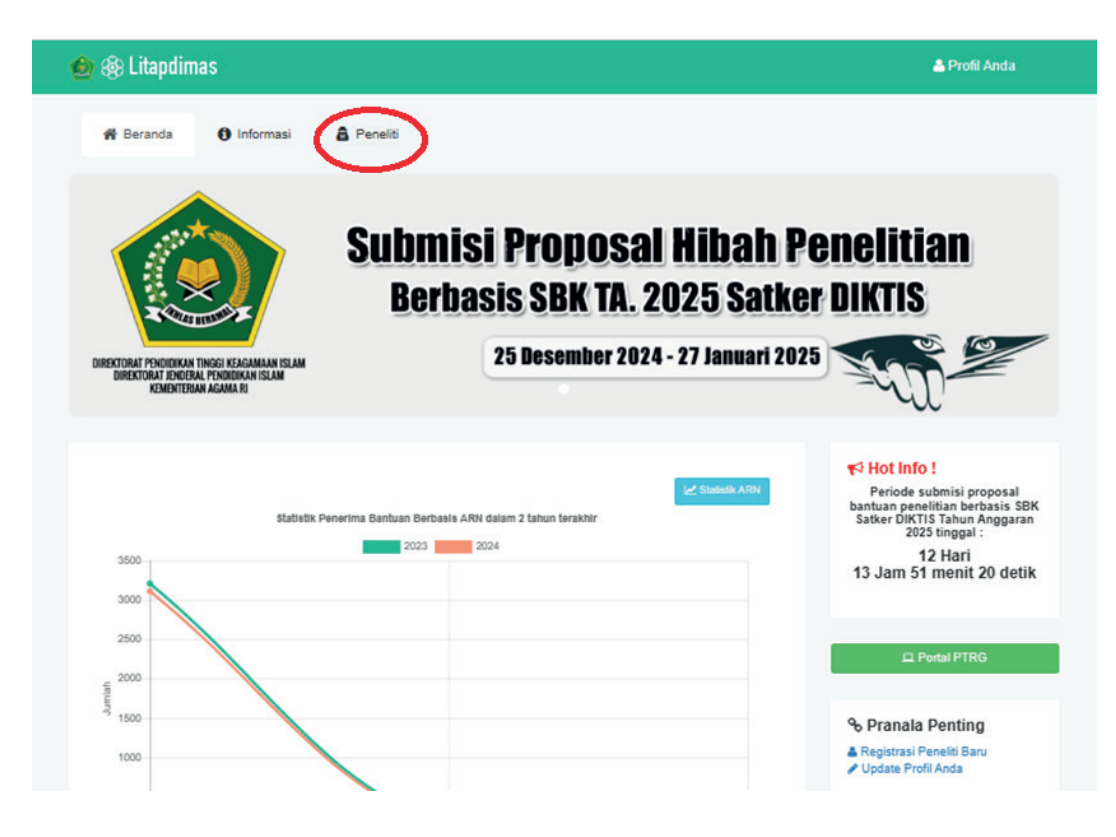

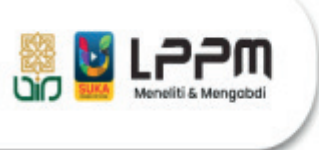

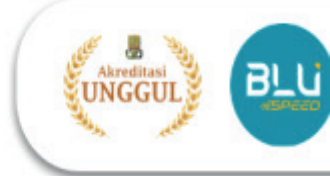

### 4. KLIK Menu PROPOSAL

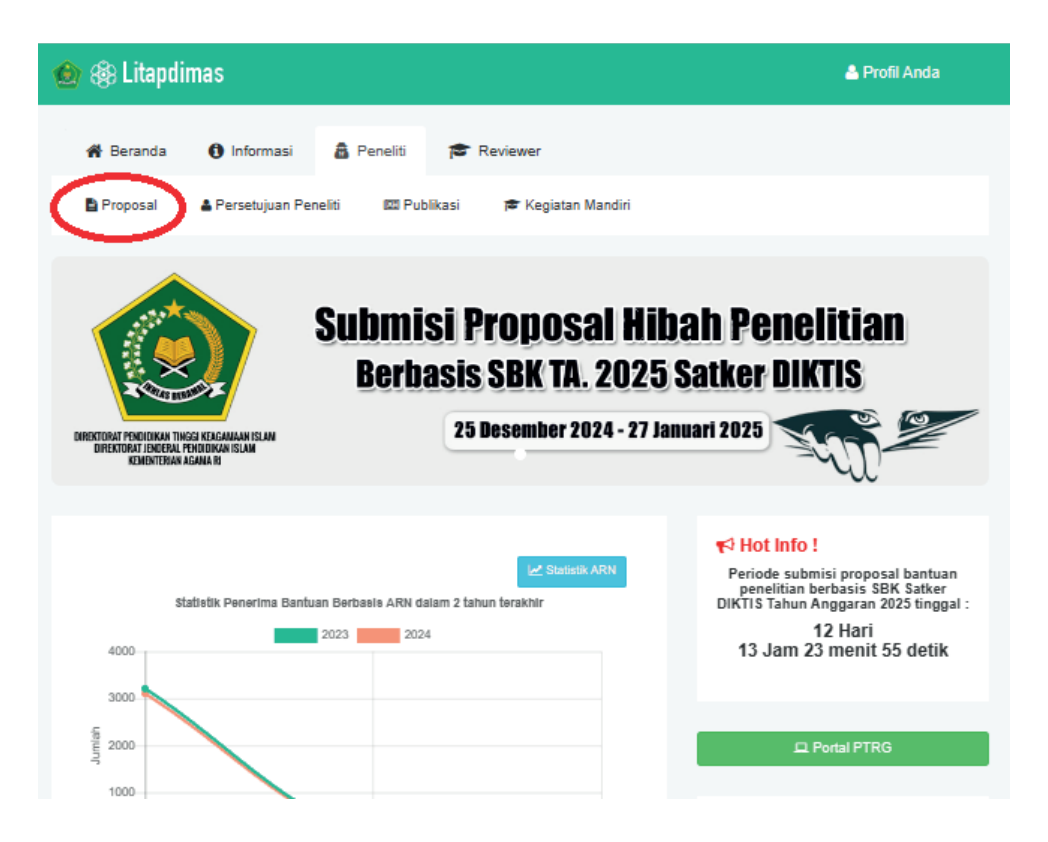

5. Klik TANDA (+) untuk Pengajuan Proposal

| 🙆 🏶 Litapdimas                                                                                                    |                                                            |                                                                                                    | 📥 Profil Anda                                                                                                    |
|----------------------------------------------------------------------------------------------------|------------------------------------------------------------|----------------------------------------------------------------------------------------------------|----------------------------------------------------------------------------------------------------|
| 👫 Beranda 🌖 Informasi                                                                                                    | a Peneliti                                                 |                                                                                                    |                                                                                                    |
| 🖹 Proposal 🔹 Persetujuan Peneli                                                                                                    | ti 🖾 Publikasi ≢ Kegi                                      | atan Mandiri                                                                                                    |                                                                                                    |
| Daftar Pengajuan Pr<br>Silahkan kelola pengajuan prop                                                                                                    | <b>oposal</b><br>Iosal Anda di sini. Klik tombol Plus (    | +) untuk menambah usulan.                                                                                                    | + Tambah -                                                                                                    |
| Tampilkan 10 data                                                                                                    |                                                            |                                                                                                    | ٩                                                                                                    |
| Menu ÷                                                                                                    | Periode 🔻                                                  | Judul / Kluster                                                                                                    | ≑ Status ≑                                                                                                    |
|                                                                                                    |                                                            | Data tidak ditemukan                                                                                                    |                                                                                                    |
| Menu                                                                                                    | Periode                                                    | Judul / Kluster                                                                                                    | Status                                                                                                    |
| Tidak ada data                                                                                                    |                                                            |                                                                                                    | < >                                                                                                    |
| Litapdimas<br>DIREKTORAT PENDIDIKAN TINGGI KEAI<br>DIREKTORAT JENDERAL PENDIDIKAN I:<br>KEMENTERIAN AGAMA RI<br>JI. Lapangan Banteng Barat No. 3 - 4 Lt. 7<br>Telp. 021-3853449, 3812344, 3519734<br>Fax. 021 - 34833881<br>http://diktis.kemenag.go.id, https://litapdima | SAMAAN ISLAM<br>SLAM<br>Jakarta Pusat<br>ss.kemenag.go.id/ | % Network Links         Image: Strategy of the strategy of the strate | ▲ Realtime Statistic<br>Visitors<br>1.7.31 ● 844<br>2.153 ● 607<br>2.153 ● 607<br>1.321 ● 542<br>1.321 ● 542<br>Pageview: 16,941.533<br>↓ ○ 74 ■ 604<br>1.947 ● 542 |

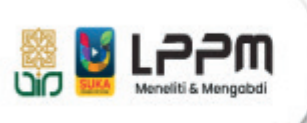

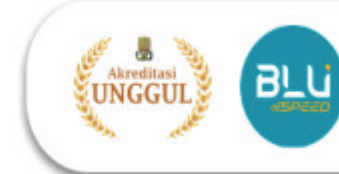

6. Lengkapi ISIAN: **(1) PERNYATAAN PENELITI:** (Judul Usulan, Kluster Bantuan, Bidang Ilmu, dan Luaran Kegiatan)

| <ol> <li>Pernyataan Peneliti</li> </ol> | Judul Usulan                                       |               |                                       |
|-----------------------------------------|----------------------------------------------------|---------------|---------------------------------------|
| 2 Isian Proposal                        | Edit                                               |               |                                       |
| 3 Data Peneliti                         | ā ā                                                |               |                                       |
| Unggah berkas                           |                                                    |               |                                       |
| 5 Pengajuan Proposal                    |                                                    |               |                                       |
|                                         |                                                    |               | POWERED BY TINY                       |
|                                         | Keyword / Kata Kunci                               |               |                                       |
|                                         | 3 - 5 kata kunci, pisahkan dengan koma             |               |                                       |
|                                         | Pengelola Bantuan                                  |               |                                       |
|                                         | PTKIN                                              |               | ~                                     |
|                                         | Klaster Bantuan                                    |               |                                       |
|                                         | Pilih Klaster                                      |               | ~                                     |
|                                         | Bidang Ilmu                                        |               | Tema                                  |
|                                         | Studi Islam/Dirasat Islamiyah/Islamic Studies      | ~             | Agama dan Keagamaan 🗸 🗸               |
|                                         | Jenis Penelitian                                   |               | Kontribusi atas keilmuan prodi ?      |
|                                         | Riset Pembinaan/Kapasitas                          | ~             | Berkontribusi V                       |
|                                         | Pernyataan pengusul bantuan :                      |               |                                       |
|                                         | Kami dengan ini menyatakan bahwa proposal bantua   | n berikut :   |                                       |
|                                         | Proposal tidak sedang mendapatkan bantuan da       | ıri pihak mar | napun.                                |
|                                         | Jika dibiayai oleh pihak lain, kami bersedia untuk | dianulir dai  | ri proses pengelolaan bantuan diktis. |
|                                         | 🗌 Proposal bebas dari unsur plagiasi baik sebagia  | n ataupun se  | ecara keseluruhan.                    |
|                                         | 🗌 Kami bersedia mengikuti aturan dan petunjuk ya   | na herlaku a  | de la seconda la seconda di bita      |

7. Silahkan memilih Klaster Penelitian, Adapun klaster yang ditawarkan oleh LPPM UIN Sunan Kalijaga yaitu sebagai berikut:

| No | KODE KLASTER | NAMA KLASTER                                         |
|----|--------------|------------------------------------------------------|
| 1  | 25109        | Penelitian Dasar Pembinaan/ Kapasitas (BOPTN)        |
| 2  | 25167        | Bantuan Penelitian Berbasis Komunitas (BLU)          |
| 3  | 25111        | Penelitian Dasar Interdisipliner (BOPTN)             |
| 4  | 25177        | Penelitian Inovasi Teknologi (BOPTN)                 |
| 5  | 25112        | Penelitian Terapan Kajian Strategis Nasional (BOPTN) |
| 6  | 25187        | Penelitian Pengembangan Kolaborasi Antar Perguruan   |
|    |              | Tinggi dan/atau Kementerian/Lembaga (BOPTN)          |
| 7  | 25186        | Penelitian Pengembangan Kolaborasi Internasional     |
|    |              | (BOPTN)                                              |

Setelah semua SUDAH TERISI: KLIK TANDA SIMPAN & LANJUTKAN

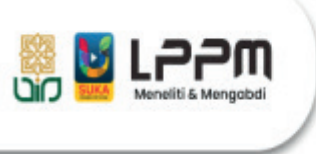

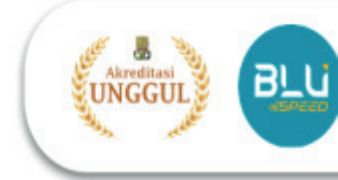

8. Lengkapi ISIAN: (2) ISIAN PROPOSAL (SEMUA form isian harus diisi sesuai dengan jumlah kata yang ditentukan)

| Lengkapi Data Usulan<br>Silahkan lengkapi islan berikut un    | 1 Proposal (Isian Proposal)<br>1tuk melengkapi usulan proposal.                                                                                                    |
|---------------------------------------------------------------|----------------------------------------------------------------------------------------------------|
| 1 Pernyataan Peneliti<br>2 Isian Proposal                     | Semua isian harus terisi, jika ada yang kosong maka isian tidak bisa disimpan.<br>Hindari menggunakan tanda <b>petik tunggal</b> atau <b>ganda</b> agar tidak diblokir jaringan server kemenag.                                             |
| 3 Data Peneliti                                               | Judul                                                                                                    |
| <ul> <li>Unggah berkas</li> <li>Pengajuan Proposal</li> </ul> | Image: B       I       U       ײ       ×₂       Ξ       Ξ       Ξ       Ξ       Ξ         Pengembangan Riset MaqÅsid Syarlah di Pascasarjana Uin Sunan Kalijaga: Kajian Pemetaan Tesis pada Program Studi interdisciplinary Islamic Studies |
|                                                               | 18 WORDS POWERED BY TINY &                                                                                                    |
|                                                               |                                                                                                    |

Latar Polakana

#### Setelah semua SUDAH TERISI: KLIK TANDA SIMPAN & LANJUTKAN

# 9. Lengkapi ISIAN: (3) DATA PENELITI

| <ul> <li>Pernyataan Peneliti</li> <li>I. Perhatikan jumlah minimal peneliti sesuai dengan yang dilentukan pada setiap klaster berdasarkan ketentuan juknis.</li> <li>Anggota peneliti an dan pengabdian (kecuali shortoourse) wajib mencantumkan minimal 1 mahasiswa pembantu kegiatan.</li> <li>Jotas Peneliti</li> <li>Unggah berkas</li> <li>Pengajuan Proposal</li> </ul> Nama Klaster Peneliti 2 Orang Jabatan Nama (ID Peneliti) NiP / NIDN Institusi Persetujuan Manageri Sunan KETUA Dr. Moh. Mufid, Lo., Mahasiswa Anggota Peneliti (962010012807000) Mahasiswa Anggota Peneliti Nama Klaster Penelitiano Penelitiano Institusi Persetujuan Hapus Anggota Peneliti Nama Klaster Penelitiano Penelitiano< |                                                                                                    |                                                                        |                                                                                                    |                                                                                                    |                                                                                                    |                                                                                |                      |
|----------------------------------------------------------------------------------------------------|----------------------------------------------------------------------------------------------------|------------------------------------------------------------------------|----------------------------------------------------------------------------------------------------|----------------------------------------------------------------------------------------------------|----------------------------------------------------------------------------------------------------|--------------------------------------------------------------------------------|----------------------|
| Nama Klaster       Penelitian Terapan Kajian Strategis Nasional         Jumlah Minimal Peneliti       2 Orang         Jabatan       Nama (ID Peneliti)       NIP / NIDN       Institusi       Persetujuan       Hapus         KETUA       Dr. Moh. Mufid, Lo.,<br>M.H.J.<br>(992010012807000)       198311112019031003<br>2011118301       Universitas Islam Negeri Sunan<br>Kalijaga       Disetujui       Hapus         Mahasiswa Anggota Peneliti       NIM       Nama Mahasiswa       Program Studi       Hapus         Anggota Peneliti dari PTU / Profesional       Nama Peneliti       Institusi       Hapus                                                                                                    | <ol> <li>Pernyataan Peneliti</li> <li>Isian Proposal</li> <li>Data Peneliti</li> <li>Unggah berkas</li> <li>Pennainan Proposal</li> </ol> | 1. Perhat<br>2. Anggo<br>ditangg<br>3. Setiap<br>4. Pengu:<br>litapdin | ikan jumlah minimal penelit<br>Ia peneliti yang dipilih haru:<br>juhkan.<br>penelitian dan pengabdian<br>sul bantuan dapat menamb<br>nas) secara manual. | i sesuai dengan yang diter<br>s menyetujui keanggotaanr<br>(kecuali shortcourse) wajit<br>ahkan data anggota penel | ntukan pada setiap klaster berdasarki<br>nya, tanpa persetujuan maka keangg<br>o mencantumkan minimal 1 mahasis<br>iti yang berasal dari PTU (yang tidak | an ketentuan jukni<br>otaan peneliti<br>va pembantu kegi<br>terdaftar pada sis | is.<br>iatan.<br>tem |
| Malasiswa     Narra (ID Peneliti)     NIP / NIDN     Institusi     Persetujuan     Hapus       Jabatan     Nama (ID Peneliti)     NIP / NIDN     Institusi     Persetujuan     Hapus       KETUA     Dr. Moh. Mufid, Lo.,<br>M.H.J     198311112019031003<br>2011118301     Universitas Islam Negeri Sunan     Disetujui     Disetujui     Institusi     Disetujui     Institusi     Institusi     Narra     Institusi     Institusi     I                                                                                                    | a rengajuan rioposai                                                                                                    | Nama Kla                                                               | ster                                                                                                    | Penelitian Terapa                                                                                                  | ın Kajian Strategis Nasional                                                                                                    |                                                                                |                      |
| Jabatan     Nama (ID Peneliti)     NIP / NIDN     Institusi     Persetujuan     Hapus       KETUA     Dr. Moh. Mufid, Lo.,<br>M.H.J<br>(902010012807000)     198311112019031003<br>2011118301     Universitas Islam Negeri Sunan<br>Kalijaga     Disetujui     Disetujui     Image islam       Mahasiswa Angota Peneliti     Nama Mahasiswa     Program Studi     Hapus       Angota Peneliti dari PTU / Profesional     Nama Peneliti     Institusi     Hapus                                                                                                    |                                                                                                    | Jumlah Mi                                                              | inimal Peneliti                                                                                                    | 2 Orang                                                                                                    |                                                                                                    |                                                                                |                      |
| KETUA     Dr. Moh. Mufid, Lc.,<br>M.H.J.<br>(992010012807000)     198311112019031003<br>2011118301     Universitas Islam Negeri Sunan<br>Kalijaga     Disetujui     I       Mahasiswa Deteliti       Mimeri Kalijaga       Manasiswa Peneliti       Anggota Peneliti       MIM / NIK       Nama Peneliti       Mimeri Kalijaga                                                                                                    |                                                                                                    | Jabatan                                                                | Nama (ID Peneliti)                                                                                                    | NIP / NIDN                                                                                                    | Institusi                                                                                                    | Persetujuan                                                                    | Hapus                |
| Mahasiswa Anggota Peneliti       NIM     Nama Mahasiswa     Program Studi     Hapus       Anggota Peneliti dari PTU / Profesional     NIDN / NIK     Nama Peneliti     Institusi     Hapus                                                                                                    |                                                                                                    | KETUA                                                                  | Dr. Moh. Mufid, Lc.,<br>M.H.I<br>(992010012807000)                                                                                                    | 198311112019031003<br>2011118301                                                                                   | Universitas Islam Negeri Sunan<br>Kalijaga                                                                                                    | Disetujui                                                                      |                      |
| NIM     Nama Mahasiswa     Program Studi     Hapus       Anggota Peneliti dari PTU / Profesional       Hapus       NIDN / NIK     Nama Peneliti     Institusi     Hapus                                                                                                    |                                                                                                    | Mahasiswa                                                              | Anggota Peneliti                                                                                                    |                                                                                                    |                                                                                                    |                                                                                |                      |
| Anggota Peneliti dari PTU / Profesional NIDN / NIK Nama Peneliti Institusi Hapus                                                                                                    |                                                                                                    | NIM                                                                    | Nama                                                                                                    | Mahasiswa                                                                                                    | Program Studi                                                                                                    | Нар                                                                            | us                   |
| NIDN / NIK Nama Peneliti Institusi Hapus                                                                                                    |                                                                                                    | Anggota Pe                                                             | eneliti dari PTU / Profesio                                                                                                    | nal                                                                                                    |                                                                                                    |                                                                                |                      |
|                                                                                                    |                                                                                                    |                                                                        | NIDN / NIK                                                                                                    | Nama Peneliti                                                                                                    | Institusi                                                                                                    | Нари                                                                           | 15                   |

JIKA Peneliti (INDIVIDU) maka Langsung KLIK TANDA SIMPAN & LANJUTKAN

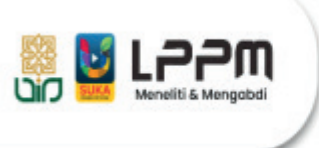

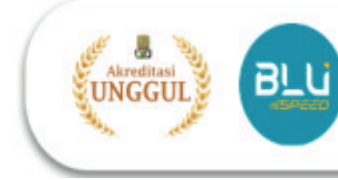

10.JIKA peneliti **KELOMPOK, KLIK TANDA (+) TAMBAH PENELITI** (Anggota): Silahkan cari dengan memasukkan Keyword and Institusi lalu klik tanda (+).

|                     |    | Peneliti    |                                  |             |                            |                   |                 |                    |       |
|---------------------|----|-------------|----------------------------------|-------------|----------------------------|-------------------|-----------------|--------------------|-------|
|                     |    |             | Keyword                          | Nama / ID   | Peneliti                   |                   |                 |                    |       |
| Pernyataan Peneliti |    |             | Institusi                        | Universitas | Islam Negeri Sunan Ka      | lijaga 🗸          | Q Cari          | an ketentuan jukn  | s.    |
| Isian Proposal      |    |             |                                  | 2 15 235    | and here all stars         | 2020 2020         |                 | otaan peneliti     |       |
| Data Peneliti       |    | Masukk      | an keyword dan te                | ekan tombo  | I Tab, Enter atau Klik tor | nbol Search [Q    | ]               | wa pembantu kegi   | atan. |
| Unggah berkas       | No | Nama Lengka | p                                |             | ID Pe                      | eneliti           | #               | teruaitar paua sis | em:   |
| Pengajuan Proposal  | 1  | HIKMAH SUPP | RIYATI                           |             | 2010                       | 0223111235        | +               |                    |       |
|                     |    |             |                                  |             |                            |                   |                 |                    |       |
|                     |    |             |                                  |             |                            |                   |                 |                    |       |
|                     | -  |             | _                                | _           |                            | _                 | _               |                    |       |
|                     |    | Jabatan     | Nama (ID Pe                      | neliti)     | NIP / NIDN                 | Ir                | nstitusi        | Persetujuan        | Hapus |
|                     |    | KETUA       | Dr. Moh. Mufid,                  | Lc.,        | 198311112019031003         | Universitas Isl   | am Negeri Sunan | Disetujui          |       |
|                     |    |             | M.H.I<br>(992010012807           | 000)        | 2011118301                 | Kalijaga          |                 |                    |       |
|                     |    | Mahasiswa   | Anggota Penelit                  | i           |                            |                   |                 |                    |       |
|                     |    | NIM         |                                  | Nama M      | ahasiswa                   | Pro               | ogram Studi     | Нар                | us    |
|                     |    |             |                                  | Destacione  | I                          |                   |                 |                    |       |
|                     |    | Anggota Pe  | eneliti dari PTU /               | FIOLESIONS  |                            |                   |                 |                    |       |
|                     |    | Anggota Pe  | eneliti dari PTU /<br>NIDN / NIK | FIORESION   | Nama Peneliti              |                   | Institusi       | Нар                | IS    |
|                     |    | Anggota Pe  | eneliti dari PTU /<br>NIDN / NIK | rioresiona  | Nama Peneliti              | TI / Profeciencel | Institusi       | Нари               | IS    |

11.Lengkapi **ISIAN: (4) UNGGAH BERKAS** (File Proposal dan RAB dalam bentuk pdf)

| 🙆 🛞 Litapdimas                                                  |                                                            |                                                    |                                                                                     | 📥 Profil Anda                |
|-----------------------------------------------------------------|------------------------------------------------------------|----------------------------------------------------|-------------------------------------------------------------------------------------|------------------------------|
| 🖀 Beranda 🌖 Informa                                             | si 🧂 Peneliti 🎓                                            | Reviewer                                           |                                                                                     |                              |
| 🖹 Proposal 🛛 🛔 Persetujuan I                                    | Peneliti 🖾 Publikasi 🅫                                     | 🕿 Kegiatan Mandiri                                 |                                                                                     |                              |
| Lengkapi Data U<br>Silahkan unggah berkas                       | Isulan Proposal (Ungga<br>untuk melengkapi usulan proposal | ah Berkas)                                         |                                                                                     |                              |
| <ol> <li>Pernyataan Peneliti</li> <li>Isian Proposal</li> </ol> | Perhatian! Ukuran be<br>Jenis berkas penduk                | erkas yang boleh diung;<br>ung pada setiap klaster | gah maksimal 2Mb dengan format .pdf<br>r berbeda-beda. Cek informasi mengenai hal t | ersebut pada juknis terkait. |
| 3 Data Peneliti                                                 | Berkas Proposal da                                         | n RAB                                              |                                                                                     |                              |
| <ol> <li>Pengajuan Proposal</li> </ol>                          | Nama Berkas<br>Berkas Proposal                             | Berkas<br>Belum diunggah.                          | Unggah di sini                                                                      | * Ubload                     |
|                                                                 | Berkas RAB                                                 | Belum diunggah.                                    | Choose File No file chosen                                                          | ± Upload                     |
|                                                                 | Berkas Pendukung                                           |                                                    |                                                                                     |                              |
|                                                                 | Nama Berkas                                                |                                                    | Berkas Terunggah                                                                    | Hapus                        |
|                                                                 | Belum ada berkas per                                       | ndukung. Silahkan taml                             | bahkan.                                                                             |                              |
|                                                                 | + Tambah Berkas Pendu                                      | kung                                               |                                                                                     | 🖹 Simpan dan lanjutkan »     |

Setelah BERHASIL: KLIK TANDA SIMPAN & LANJUTKAN

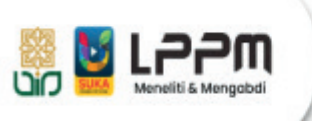

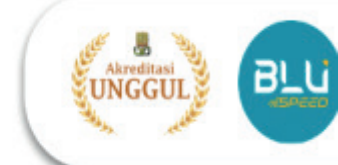

12. Pastikan semua anggota peneliti menyetujui proposal penelitian yang telah di ajukan ketua agar data tervalidasi

| ) Pernyataan Peneliti<br>3 Isian Proposal<br>3 Data Peneliti | Silahkan perhatikan ceklis ke<br>Jika ada yang diberi tanda sil<br>sudah dinyatakan lengkap. | lengkapan adminis<br>lang, silahkan lakuk | trasi pengajuan propos<br>an perbaikan. Pengaju | sal Anda.<br>an proposal hanya bisa dilakukan jika semuanya |
|--------------------------------------------------------------|----------------------------------------------------------------------------------------------|-------------------------------------------|-------------------------------------------------|-------------------------------------------------------------|
| Unggah Berkas                                                | Klaster / Pengelola                                                                          | Penelitia                                 | an Terapan Kajian Strat                         | tegis Nasional / PT                                         |
| Pengajuan Proposal                                           | Tahun Anggaran                                                                               | 2025                                      |                                                 |                                                             |
|                                                              | Status                                                                                       | Draft                                     |                                                 |                                                             |
|                                                              | Kelengkapan Pr                                                                               | oposal                                    | Validasi                                        | Keterangan                                                  |
|                                                              | Isian Proposal (Fill In)                                                                     |                                           | ~                                               | Terisi lengkap.                                             |
|                                                              | Jumlah Peneliti                                                                              |                                           | ×                                               | Silahkan tambah peneliti                                    |
|                                                              | Berkas Proposal                                                                              |                                           | ~                                               | 🕼 Lihat Berkas                                              |
|                                                              | Berkas RAB                                                                                   |                                           | ~                                               | 🔁 Lihat Berkas                                              |

13. Lengkapi ISIAN: (4) PENGAJUAN PROPOSAL (Pastikan semua isian, TERMASUK file yang diupload sudah BENAR)

| and a state of the second second second second second second second second second second second second second s |                                                            | 0.0000000000000000000000000000000000000                                              |                                                            |                                         |  |  |
|----------------------------------------------------------------------------------------------------|------------------------------------------------------------|--------------------------------------------------------------------------------------|------------------------------------------------------------|-----------------------------------------|--|--|
| Proposal A Persetujuar                                                                                          | Peneliti Gill Publikasi                                    | 🖻 Keglatan Mandiri                                                                   |                                                            |                                         |  |  |
| Pengajuan Proj<br>Silahkan perhatikan cel                                                                       | DO Sal<br>Kis kelengkapan proposal Anda.                   |                                                                                      |                                                            |                                         |  |  |
| Pernyataan Peneliti<br>Islan Proposal                                                                           | Silahkan perhatik<br>Jika ada yang dit<br>sudah dinyatakar | kan ceklis kelengkapan administr<br>beri tanda silang, silahkan lakuka<br>n lengkap. | asi pengajuan proposal Anda<br>n perbaikan. Pengajuan prop | osal hanya bisa dilakukan jika semuanya |  |  |
| Data Peneliti                                                                                                   |                                                            |                                                                                      |                                                            |                                         |  |  |
| Unggah Berkas                                                                                                   | Klaster / Pengelo                                          | ola Penelitiar                                                                       | Terapan Kajian Strategis Na                                | sional / PT                             |  |  |
| Pengajuan Proposal                                                                                              |                                                            |                                                                                      |                                                            |                                         |  |  |
|                                                                                                    | Tahun Anggaran                                             | 2025                                                                                 |                                                            |                                         |  |  |
|                                                                                                    | Status                                                     | Draft                                                                                |                                                            |                                         |  |  |
|                                                                                                    | к                                                          | elengkapan Proposal                                                                  | Validaci                                                   | Keterangan                              |  |  |
|                                                                                                    | Islan Proposal (Fi                                         | ill In)                                                                              | ~                                                          | Terisi lengkap.                         |  |  |
|                                                                                                    | Jumlah Peneliti                                            |                                                                                      | *                                                          | Sesual ketentuan                        |  |  |
|                                                                                                    | Berkas Proposal                                            |                                                                                      | ~                                                          | 🔁 Lihat Berkas                          |  |  |
|                                                                                                    | Berkas RAB                                                 |                                                                                      | ~                                                          | 🔁 Lihat Berkas                          |  |  |
|                                                                                                    | 10                                                         |                                                                                      |                                                            |                                         |  |  |

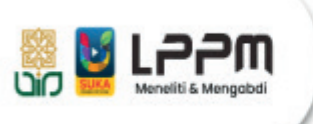

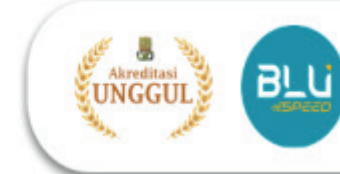

14. Untuk melihat **STATUS** pengajuan, silahkan kembali ke **MENU PENELITI**.

| 🎒 🛞 Litapdin      | nas                                                                                    |                                                                                      |                                                                                |                                |          | 👌 Profil Ar | ıda    |
|-------------------|----------------------------------------------------------------------------------------|--------------------------------------------------------------------------------------|--------------------------------------------------------------------------------|--------------------------------|----------|-------------|--------|
| 🆀 Beranda         | Informasi                                                                              | 8 Peneliti                                                                           | Reviewer                                                                       |                                |          |             |        |
| Proposal          | 🛓 Persetujuan Penelit                                                                  | i 🔛 Publikasi                                                                        | 🛱 Kegiatan Mandiri                                                             |                                |          |             |        |
| Dafta<br>Silahkar | <b>ir Pengajuan Pro</b><br>n kelola pengajuan prop                                     | oposal<br>osal Anda di sini. Ki                                                      | k lombol Plus (+) unluk menambah us                                            | sulan.                         |          | + Tan       | ibah - |
| Tampilkan 10      | ) data                                                                                 |                                                                                      |                                                                                |                                |          |             | Q      |
| Menu) Period      | de <sub>v</sub>                                                                        |                                                                                      | Judul / Kluster                                                                |                                |          | 8tatus      | 0      |
| 2025              | No. Registrasi : 2<br>Pengembangan i<br>Program Studi In<br>Kluster : <b>Penelit</b> i | 251120000098398<br>Riset MaqAsid Syar<br>terdisciplinary Islam<br>ian Terapan Kajlan | lah Di Pascasarjana Uin Sunan Kalija;<br>ic Studies<br>Strategic Nacional (PT) | ga: Kajian Pemetaan Tesis Pada | Pengajua | n           |        |
|                   |                                                                                        |                                                                                      |                                                                                |                                |          |             |        |
|                   |                                                                                        |                                                                                      |                                                                                |                                |          |             |        |

15.Untuk **MELIHAT KEMBALI** Detil Penga juan, **KLIK TANDA DOKUMEN**. JIKA memerlukan editing usulan, **KLIK TANDA EDIT** 

|                                                                                    | dimas                                       |                                                           |                           |               |               |          |                                                                                                 | 🏝 Profil Anda                                    |
|------------------------------------------------------------------------------------|---------------------------------------------|-----------------------------------------------------------|---------------------------|---------------|---------------|----------|-------------------------------------------------------------------------------------------------|--------------------------------------------------|
| # Beranda                                                                          | 1 🚯 Infor                                   | masi <b>á</b>                                             | Peneliti                  | 🞓 Review      | er            |          |                                                                                                 |                                                  |
| Proposal                                                                           | 🌢 Persetuju                                 | an Peneliti                                               | 💷 Publikasi               | 📂 Kegiat      | an Mandiri    |          |                                                                                                 |                                                  |
| Det<br>Berlk                                                                       | t <b>ail Usulan</b> :<br>aut adalah informa | # 2511200<br>asi terkait usula                            | 00098398<br>an tersebut : |               |               |          |                                                                                                 | 😫 Hapus 🛛 🐼 E                                    |
| engemban<br>nterdiscipli                                                           | igan Riset M<br>inary Islamic               | aqÅsid Sya<br>Studies                                     | arlah di Pascas           | sarjana Ui    | in Sunan Kali | ijaga: K | ajian Pemetaan Tesis pada Prog                                                                  | ram Studi                                        |
| Summar 🔝                                                                           | y MReview                                   | Logboo                                                    | sk 🖬 Outputs              | CED Lapora    | an & Keuangan | Q Outo   | tomes                                                                                           |                                                  |
| Klaster / Peng                                                                     | golola                                      | Penelitian Te                                             | rapan Kajian Strate       | igis Nasional | / PT          |          |                                                                                                 |                                                  |
|                                                                                    |                                             |                                                           |                           |               |               |          |                                                                                                 |                                                  |
| Tahun Angga                                                                        | ran                                         | 2025                                                      |                           |               |               |          |                                                                                                 |                                                  |
| Tahun Anggai<br>Usulan Blaya                                                       | ran                                         | 2025<br>Rp. 50.000.0                                      | 00,00                     |               |               |          |                                                                                                 |                                                  |
| Tahun Angga<br>Usulan Biaya<br>Status                                              | ran                                         | 2025<br>Rp. 50.000.0<br>Pengajuan                         | 100,00                    |               |               |          |                                                                                                 |                                                  |
| Tahun Anggai<br>Usulan Biaya<br>Status<br>Peneliti (                               | PTKI)                                       | 2025<br>Rp. 50.000.0<br>Pengajuan                         | 00,00                     |               |               |          |                                                                                                 |                                                  |
| Tahun Angga<br>Usulan Blaya<br>Status<br>Peneliti (<br>Jabatan                     | PTKI)                                       | 2025<br>Rp. 50.000.0<br>Pengajuan                         | 00,00<br>NIP              |               | NIDN          |          | Instituci                                                                                       | ID Peneiti                                       |
| Tahun Angga<br>Usulan Blaya<br>Status<br>Peneliti (<br>Jabatan<br>KETUA            | PTKI)<br>Dr. Moh. Muff                      | 2025<br>Rp. 50.000.0<br>Pengajuan<br>ma                   | 00,00<br>NIP              |               | NIDN          |          | institusi<br>Universitas Islam Negeri Sunan Kalijaga                                            | ID Peneliki<br>992010012807000                   |
| Tahun Angga<br>Usulan Blaya<br>Status<br>Peneliti (<br>Jabatan<br>KETUA<br>ANGGOTA | PTKI)<br>Na<br>Dr. Moh. Mufi<br>Hikmah Supr | 2025<br>Rp. 50.000.0<br>Pengajuan<br>Ma<br>Id, Le., M.H.I | NIP                       |               | NIDN          |          | Institusi<br>Universitas Islam Negeri Sunan Kalijaga<br>Universitas Islam Negeri Sunan Kalijaga | ID Peneliti<br>992010012807000<br>20100223111235 |

## CATATAN

- SEMUA TAHAPAN UPLOAD proposal di atas, harus terisi lengkap pada setiap itemnya. Jika tidak diisi dengan lengkap, maka peneliti tidak akan bisa memproses ke tahap berikutnya.
- Jika ada KENDALA terkait aplikasi Litapdimas, untuk Satker PTKIN UIN Sunan Kalijaga Yogyakarta bisa konfirmasi ke Nomor Whatsapp: (Hikmah: +62 89 512 005 330) atau via email: <u>puslitbit@uin-suka.ac.id</u>